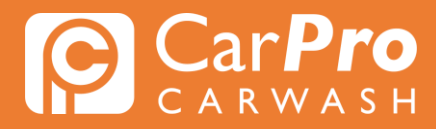

### Abonnement wijzigen

• Stap 1. Ga naar carpro.nl en klik op "Onbeperkt".

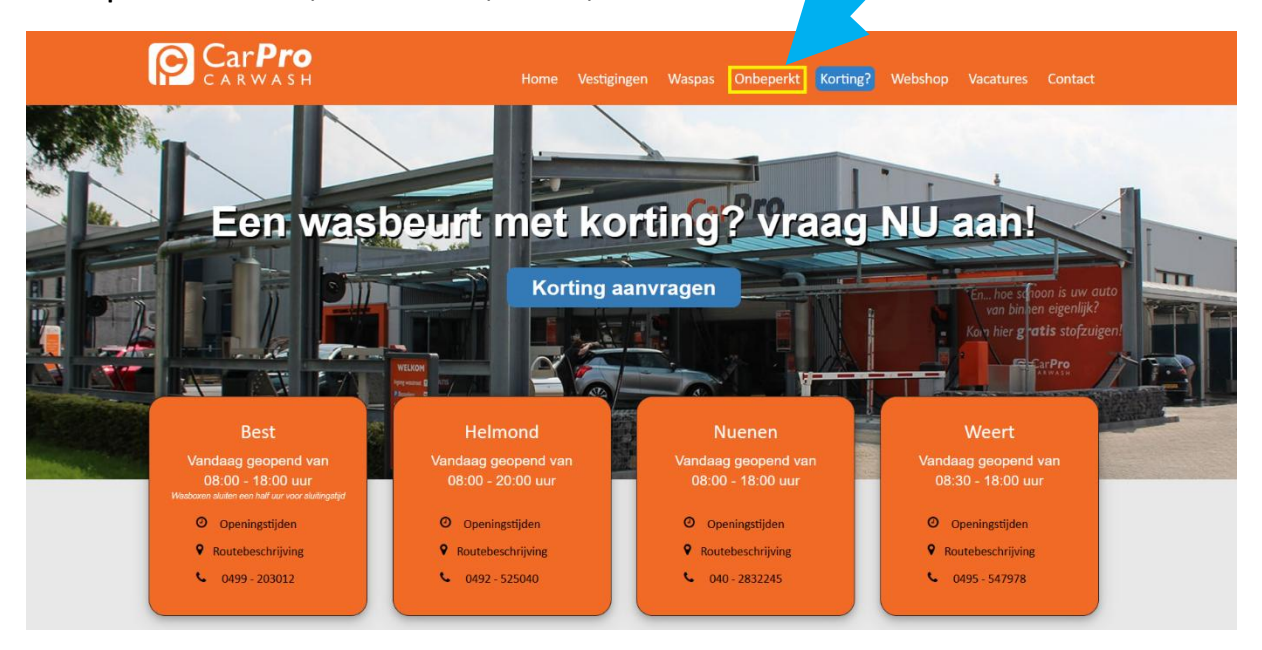

• Stap 2. Scroll naar beneden en klik op "Inloggen".

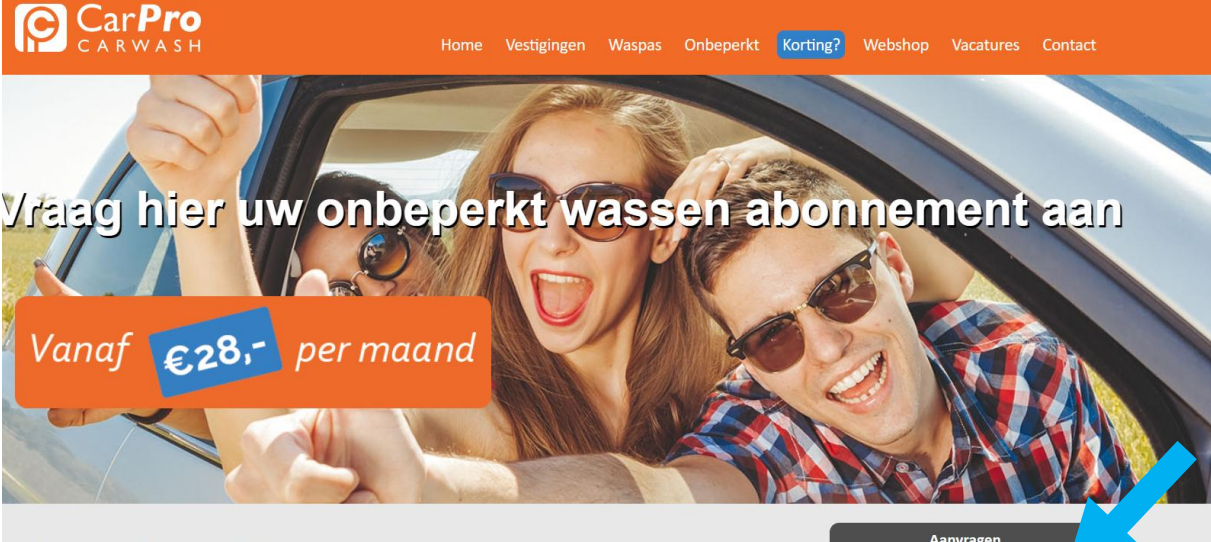

#### Altijd een schone auto? CarPro Onbeperkt

Kom onbeperkt je auto wassen bij CarPro Carwash voor een vast maandbedrag. Voordeliger is niet mogelijk! Met CarPro Onbeperkt maak je standaard gebruik van het wasprogramma NORMAAL. Bij elke wasbeurt kun je aan de kassa voor een upgrade kiezen. Je betaalt dan alleen nog het verschil bij. Het abonnementsbedrag wordt iedere maand automatisch geïncasseerd en is maandelijks opzegbaar. Je houdt dus altijd de controle. Het abonnement CarPro Onbeperkt is geldig bij al onze vestigingen.

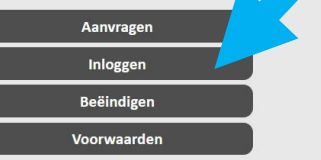

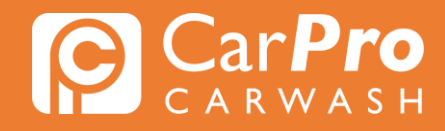

 $\equiv$ 

• Stap 3. Zodra u heeft ingelogd, krijgt u het volgende scherm te zien. Klik vervolgens op het blokje rechts met 3 strepen en vervolgens op "Mijn abonnement". Klik op "Aanpassen soort abonnement" en vervolgens op "Volgende".

| Beëindigen CarPro Onbeperkt |  |
|-----------------------------|--|
| Customerportal              |  |
| Opwaarderen                 |  |
| Mijn gegevens               |  |
| Mijn abonnement             |  |
| Mijn transacties            |  |
| 🕞 Uitloggen                 |  |

### Inloggen CarPro Onbeperkt

Customerportal

## Mijn abonnement

| Omschrijving                              | Abonnement onbeperkt wassen "Normaal" |  |
|-------------------------------------------|---------------------------------------|--|
| Prijs                                     | € 28,00                               |  |
| Termijn                                   | per maand                             |  |
| Status                                    | Geactiveerd                           |  |
| Geldig t/m                                | 12-1-2024                             |  |
| Kenteken                                  |                                       |  |
| • Betaalmethode / rekeningnummer wijzigen |                                       |  |
| Aanpassen soort abonnement                |                                       |  |
| ▶ Kenteken wijzigen                       |                                       |  |
| ▶ Betalingen                              |                                       |  |
| ▶ Beëindigen                              |                                       |  |

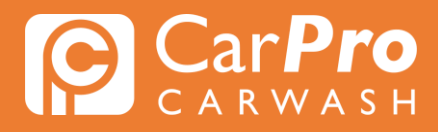

#### Inloggen CarPro Onbeperkt

Customerportal

| Huidig abonnem                | ent                                                                   |
|-------------------------------|-----------------------------------------------------------------------|
| Omschrijving                  | Abonnement onbeperkt wassen "Normaal"                                 |
| Prijs                         | € 28,00                                                               |
| Termijn                       | per maand                                                             |
| De wijziging naa<br>13-1-2024 | ar het abonnement dat in de volgende stap gekozen wordt zal ingaan op |

Stap 4. Maak nu de keuze voor een alternatief programma en klik op "Bevestigen".

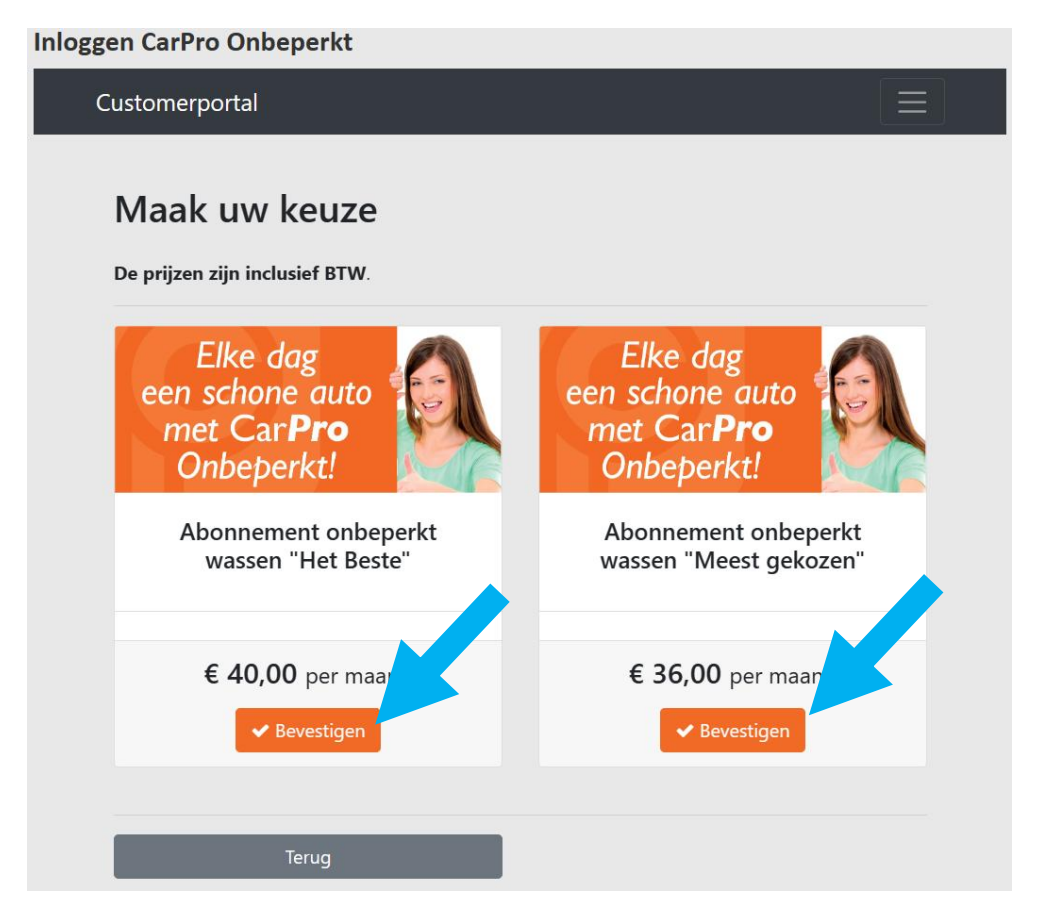

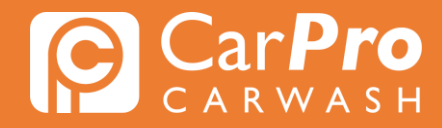

Stap 5. U heeft nu uw abonnement succesvol omgezet. In het groen kunt u zien wanneer het nieuwe abonnement ingaat. Als u toch besluit om het huidige abonnement te behouden, dan kunt u nogmaals op "Aanpassen soort abonnement" klikken om de wijziging te annuleren.

# Mijn abonnement

Het abonnement zal op 13-1-2024 gewijzigd worden naar Abonnement onbeperkt wassen "Het Beste"

| Omschrijving                            | Abonnement onbeperkt wassen "Normaal" |  |
|-----------------------------------------|---------------------------------------|--|
| Prijs                                   | € 28,00                               |  |
| Termijn                                 | per maand                             |  |
| Status                                  | Geactiveerd                           |  |
| Geldig t/m                              | 12-1-2024                             |  |
| Kenteken                                |                                       |  |
| Betaalmethode / rekeningnummer wijzigen |                                       |  |
| ► Aanpassen soort abonnement            |                                       |  |
| ▶ Kenteken wijzigen                     |                                       |  |
| ▶ Betalingen                            |                                       |  |
| ▶ Beëindigen                            |                                       |  |